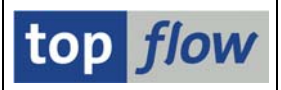

## Spalte Einfügen mit Laufender Nummer

Diese Funktion ist im Menü Extras zu finden:

| Extr     | as <u>S</u> pringen       | Einstellungen | Syste                               | em <u>H</u> ilfe            |  |  |  |  |
|----------|---------------------------|---------------|-------------------------------------|-----------------------------|--|--|--|--|
| Z        | us <u>a</u> tztexte einf  | ügen          |                                     | 19 🗜 🕄 🔣 🔛                  |  |  |  |  |
| E        | i <u>n</u> e Spalte einfü | igen          | ×                                   | mit Anzahl sortierter Sätze |  |  |  |  |
| <u>s</u> | palten einfüger           | า             | Þ                                   | mit laufender Nummer        |  |  |  |  |
| S        | palten klonen             |               | <ul> <li>mit Prozentsatz</li> </ul> |                             |  |  |  |  |

Sie fügt eine neue Spalte der Ergebnisliste hinzu – vom Inhalt her entweder mit einer **globalen** laufenden Nummer die alle Listenzeilen umspannt, oder mit einer **partiellen** lfd. Nummer, die beim Wechsel der Comparing-Kriterien zurückgesetzt wird.

Auf den ersten Blick mag eine laufende Nummer trivial erscheinen, sie kann jedoch bei Listen mit komplizierten Feldern – wie z.B. GUIDs – sehr nützlich sein, indem jede Zeile als einprägsames Merkmal einen simplen Identifikator bekommt.

Partielle laufende Nummern können zum neu Nummerieren der Einträge einer höheren Entität verwendet werden, z.B. die Felder einer DDIC-Tabelle.

Sicherlich werden die SE16XXL-Anwender zahlreiche interessante Anwendungen für diese Funktionalität finden.

**ANMERKUNG:** Es macht Sinn, die Ergebnisliste nach irgendwelche Kriterien zu sortieren, auch wenn eine allumfassende laufende Nummer zum Einsatz kommt. Ansonsten werden die Zeilen willkürlich durchnumeriert, ggf. anders von einem Lauf zum nächsten, denn die Datenbank liefert die selektierten Sätze nicht unbedingt immer in derselben Reihenfolge zurück.

Auf den nachfolgenden Seiten wird die Wirkungsweise der Operation anhand von einfachen Beispielen verdeutlicht.

**ANMERKUNG:** Wie bei anderen ähnlichen Funktionen, werden nur die **sichtbaren Zeilen** in Betracht gezogen. Ausgeblendete Zeilen (Filter usw.) werden ignoriert.

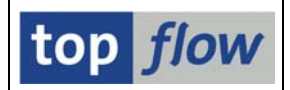

## Eine Globale Laufende Nummer Einfügen

Für unser Beispiel wählen wir Tabelle SCMGPDIR, deren Schlüssel eine 32-stellige GUID ist:

| SE16XXL - Tabelle SCMGPL                                         | DIR - 7831 Eint                                             | räge selektiert                  |   |     |  |  |  |  |  |  |  |  |  |  |
|------------------------------------------------------------------|-------------------------------------------------------------|----------------------------------|---|-----|--|--|--|--|--|--|--|--|--|--|
|                                                                  | 3 副 品 母 田 報 報 K < ▶ H 品 下 F Ben. % 影 Inner 診 Outer 診 Full 2 |                                  |   |     |  |  |  |  |  |  |  |  |  |  |
| Tabelle SCMGPDIR - Template für Area spezifisches POID Directory |                                                             |                                  |   |     |  |  |  |  |  |  |  |  |  |  |
| POIDID CONTREP SKEY STATE MY_CLIENT ARCHIV                       |                                                             |                                  |   |     |  |  |  |  |  |  |  |  |  |  |
| 0022D014DEEBE34F8CBD7A0306C9043F                                 | SCMG_POID_DIRECTORY                                         | 6F8DD080F0F7BDE1720ECD746C76DC82 | А | 800 |  |  |  |  |  |  |  |  |  |  |
| 002DD2B1BDF733449F4EF158B85C3535                                 | SCMG_POID_DIRECTORY                                         | 73040C2EAC37E3039C868530C258015B | Α | 800 |  |  |  |  |  |  |  |  |  |  |
| 0031CDBBA4B37E468D02B317FE0E0462                                 | SCMG_POID_DIRECTORY                                         | C10EFBAEEC2C01EB44A8AC8BBA37EB9A | В | 800 |  |  |  |  |  |  |  |  |  |  |
| 004CBC1D0BCCF94A95413B43F83A0F4A                                 | SCMG_POID_DIRECTORY                                         | D527E5FA9D0A06B68E404E38F348B0CA | Α | 800 |  |  |  |  |  |  |  |  |  |  |
| 0052D1CC2BE8C74E910B7FB1D479A913                                 | SCMG_POID_DIRECTORY                                         | 18D00D8A59D189D4DD0FFC53EE92A4DC | Α | 800 |  |  |  |  |  |  |  |  |  |  |
| 007983455A51D44188DF223160EC0C9D                                 | SCMG_POID_DIRECTORY                                         | DC829818125E6693945FB525973113F6 | А | 800 |  |  |  |  |  |  |  |  |  |  |
| 008D17F4BD2D68448FFF58804498F943                                 | SCMG POID DIRECTORY                                         | 53007FRRC2R48C8FF422C9750F1798C5 | Δ | 800 |  |  |  |  |  |  |  |  |  |  |

Um ein konsistentes Resultat zu bekommen, ist die Liste nach POIDID sortiert.

Nun wird die Funktion *Extras → Eine Spalte einfügen → mit laufender Nummer* aus dem Menü aufgerufen. Wir werden nach dem Namen des V-Feldes gefragt:

| 🖙 Bit    | te Feldnan | nen für | die laufende Nummer | eingeben | $\boxtimes$ |
|----------|------------|---------|---------------------|----------|-------------|
|          |            |         |                     |          |             |
| Fe       | ldname     | :       | SEQNR               |          |             |
|          |            |         | -                   |          |             |
|          |            |         |                     |          |             |
| <b>V</b> | 1          |         |                     |          |             |

Den Default-Namen akzeptieren wir mit ☑. Es erscheinen die Comparing-Felder:

| C (      | Bitte | die Comparing-Felde | er ausw | ählen    | ۱    |      |      |              | $\boxtimes$ |
|----------|-------|---------------------|---------|----------|------|------|------|--------------|-------------|
|          |       |                     |         |          |      |      |      |              |             |
|          | Sel.  | Feld                | Teil.   | Sc       | Sort | Тур  | Län. | Beschreibung |             |
|          | •     | POIDID              |         | <b>V</b> | -    | CHAR | 32   | POID ID      |             |
|          |       |                     |         |          |      |      |      |              |             |
| <b>~</b> |       | E B   🔁   🗙         |         |          |      |      |      |              |             |

Nachdem es eine allumfassende laufende Nummer sein sollte, entmarkieren wir die Kriterien:

| C | Bitte die Comparing-Fel | der ausw | /ähler                                                                                                    | 1    |      |      |              |   |
|---|-------------------------|----------|----------------------------------------------------------------------------------------------------|------|------|------|--------------|---|
|   |                         |          |                                                                                                    |      |      |      |              | = |
|   | Sel. Feld               | Teil.    | SC                                                                                                    | Sort | Тур  | Län. | Beschreibung |   |
|   | POIDID                  |          | <ul> <li>Image: A start of the start of the start of</li></ul> |      | CHAR | 32   | POID ID      |   |
|   |                         |          |                                                                                                    |      |      |      |              | - |
|   | < B B 1 1 ×             |          |                                                                                                    |      |      |      |              |   |

Wir bestätigen erneut mit 🗹 und bekommen das Ergebnis.

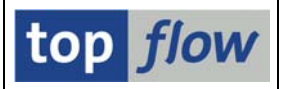

Die laufende Nummer taucht auf der rechten Seite der Ergebnisliste auf:

| SE16XXL - Tabelle SCMGPL           Image: Image of the second second se | DIR - 7831 Einti<br>(                      | <b>räge selektiert</b><br>〒 Ben.   %   ॑॑॑॑॑॑॑ ♣ Inner   ♣ Outer     | 캶 Fi   | ul   🔁     |         |         |  |  |  |  |  |  |  |
|----------------------------------------------------------------------------------------------------|--------------------------------------------|----------------------------------------------------------------------|--------|------------|---------|---------|--|--|--|--|--|--|--|
| Tabelle SCMGPDIR - Template für Area spezifisches POID Directory                                                                                                    |                                            |                                                                      |        |            |         |         |  |  |  |  |  |  |  |
| POIDID                                                                                                    | CONTREP                                    | SKEY                                                                 | STATE  | MY_CLIENT  | ARCHIVE | V~SEQNR |  |  |  |  |  |  |  |
| 0022D014DEEBE34F8CBD7A0306C9043F                                                                                                    | SCMG_POID_DIRECTORY                        | 6F8DD080F0F7BDE1720ECD746C76DC82                                     | А      | 800        |         | 1       |  |  |  |  |  |  |  |
| 002DD2B1BDF733449F4EF158B85C3535<br>0031CDBBA4B37E468D02B317FE0E0462                                                                                                    | SCMG_POID_DIRECTORY<br>SCMG_POID_DIRECTORY | 73040C2EAC37E3039C868530C258015B<br>C10EFBAEEC2C01EB44A8AC8BBA37EB9A | A<br>B | 800<br>800 |         | 2       |  |  |  |  |  |  |  |
| 004CBC1D0BCCF94A95413B43F83A0F4A 0052D1CC2BE8C74E910B7FB1D479A913                                                                                                    | SCMG_POID_DIRECTORY<br>SCMG_POID_DIRECTORY | D527E5FA9D0A06B68E404E38F348B0CA<br>18D00D8A59D189D4DD0FFC53EE92A4DC | A<br>A | 800<br>800 |         | 4       |  |  |  |  |  |  |  |
| 007983455A51D44188DF223160EC0C9D<br>008D17F4BD2D68448FEE5880AA98F9A3                                                                                                    | SCMG_POID_DIRECTORY<br>SCMG_POID_DIRECTORY | DC829818125E6693945FB525973113F6<br>53007EBBC2B48C8FF422C9750F1798C5 | A<br>A | 800<br>800 |         | 6<br>7  |  |  |  |  |  |  |  |

Für unser Beispiel ist es jedoch vorteilhafter, wenn sie auf der linken Seite ist. Demzufolge ordnen wir die Ausgabe-Felder wie folgt neu an:

| 5  | SE1                                                              | 1 <i>6XX</i> | L - Tabelle SCMGPDIR - D         | 7831 Einträge se    | elektiert                        |       |           |         |  |  |  |  |  |  |
|----|------------------------------------------------------------------|--------------|----------------------------------|---------------------|----------------------------------|-------|-----------|---------|--|--|--|--|--|--|
| 1  | 1                                                                | B B          |                                  | 🕨 🔡 🕼 🕼 Ben. 🛛      | 🔏 🛃 🗱 Inner 🏶 Outer 🏶 Full       | 1     |           |         |  |  |  |  |  |  |
| Ta | Tabeile S&MGPDIR - Template für Area spezifisches POID Directory |              |                                  |                     |                                  |       |           |         |  |  |  |  |  |  |
|    | ٧~!                                                              | SEQNR        | POIDID                           | CONTREP             | SKEY                             | STATE | MY_CLIENT | ARCHIVE |  |  |  |  |  |  |
|    | ]                                                                | 1            | 0022D014DEEBE34F8CBD7A0306C9043F | SCMG POID DIRECTORY | 6F8DD080F0F7BDE1720ECD746C76DC82 | A     | 800       |         |  |  |  |  |  |  |
| lt |                                                                  | 2            | 002DD2B1BDF733449F4EF158B85C3535 | SCMG_POID_DIRECTORY | 73040C2EAC37E3039C868530C258015B | Α     | 800       |         |  |  |  |  |  |  |
|    |                                                                  | 3            | 0031CDBBA4B37E468D02B317FE0E0462 | SCMG_POID_DIRECTORY | C10EFBAEEC2C01EB44A8AC8BBA37EB9A | В     | 800       |         |  |  |  |  |  |  |
|    |                                                                  | 4            | 004CBC1D0BCCF94A95413B43F83A0F4A | SCMG_POID_DIRECTORY | D527E5FA9D0A06B68E404E38F348B0CA | Α     | 800       |         |  |  |  |  |  |  |
|    |                                                                  | 5            | 0052D1CC2BE8C74E910B7FB1D479A913 | SCMG_POID_DIRECTORY | 18D00D8A59D189D4DD0FFC53EE92A4DC | А     | 800       |         |  |  |  |  |  |  |
| It |                                                                  | 6            | 007983455A51D44188DF223160EC0C9D | SCMG_POID_DIRECTORY | DC829818125E6693945FB525973113F6 | Α     | 800       |         |  |  |  |  |  |  |
| 4  |                                                                  | 7            | 008D17F4BD2D68448FEE5880AA98F9A3 | SCMG_POID_DIRECTORY | 53007EBBC2B48C8FF422C9750F1798C5 | Α     | 800       |         |  |  |  |  |  |  |
|    | ]                                                                | 8            | 0A1FD20F4B0BB4997187037D90AB909  | SCMG_POID_DIRECTORY | 1E2015BCF9B308BFFDB970C7FED485D2 | В     | 800       |         |  |  |  |  |  |  |
|    |                                                                  | 9            | 00B3D49EB444684EA184CF10C87188D3 | SCMG_POID_DIRECTORY | A7E7307E61EB241C462FD57214CEBDB1 | Α     | 800       |         |  |  |  |  |  |  |
|    | Λ                                                                | 10           | 00B56C8499E6C34ABDDE93F524DCCAD4 | SCMG_POID_DIRECTORY | 9FF21C5501723F77619582EE3174E883 | Α     | 800       |         |  |  |  |  |  |  |
|    |                                                                  | 11           | 00CDA1658345C14A827CB82B8F75FD19 | SCMG_POID_DIRECTORY | AD392DC234213BEAF78DD2AD0AC99B7B | А     | 800       |         |  |  |  |  |  |  |
|    |                                                                  |              | 00D07/3CE///DC/DB8E506D8/C7230/7 | SCMG POTD DTRECTORY | 198C8508613191E8860585776/938383 | ۸     | 800       |         |  |  |  |  |  |  |

Jede Zeile besitzt jetzt eine eindeutige laufende Nummer, die leicht zu erkennen ist. Unter anderem deutet sie auf die aktuelle Position in der Ergebnisliste hin:

| Та | belie SC | CMGPDIR - Template für Area spezifi | sches POID Directory | /                                |       |           |         |
|----|----------|-------------------------------------|----------------------|----------------------------------|-------|-----------|---------|
|    | V~SEQNR  | R POIDID                            | CONTREP              | SKEY                             | STATE | MY_CLIENT | ARCHIVE |
| 1  | 3.998    | CAA2A2903640B04EA3CC0A22C7AA3337    | SCMG_POID_DIRECTORY  | 62256383509251CE2EB86638F9A90C4E | А     | 800       |         |
|    | 3.999    | CAAB87972DD6F84491A14DA377EFA6F0    | SCMG_POID_DIRECTORY  | 439A90B3078F6905AEB7E71F402BCFEF | Α     | 800       |         |
|    | 4.000    | CAAE786484919B41B893C400A956EE85    | SCMG_POID_DIRECTORY  | 33BB72EBDF3B897A7259444C551F6B4E | В     | 800       |         |
|    | 4.001    | CAC18FB2B2D28D40BFCD0C33AE036FF8    | SCMG_POID_DIRECTORY  | B8971C4F9C744EDD419536FEEE0CB318 | Α     | 800       |         |
| In | 1 / 002  | ACEA186AE545543864E98AE641C8566     | SCMG POTD DTRECTORY  | 35E6F6012C/293RD/EE8FFA2182F188E | ۸     | 800       |         |
|    |          |                                     |                      |                                  |       |           |         |
|    |          |                                     |                      |                                  |       |           |         |

Nun werden wir ein Beispiel für eine partielle laufende Nummer aufzeigen.

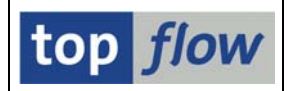

## Eine Partielle Laufende Nummer Einfügen

Die Tabelle DD03L enthält die DDIC-Definition von Tabellenfeldern. Wir beginnen unser Beispiel mit den Feldern der Tabellen MARA, MARC und MARD:

| SE16XX       | (L - Tabelle D    | DØ3L -   | 514 E   | inträge  | selekt   | tiert                 |         |        |          |      |         |
|--------------|-------------------|----------|---------|----------|----------|-----------------------|---------|--------|----------|------|---------|
| <b>3 B B</b> |                   | # # B    |         | I 🔠 🕫    | 🛛 🝞 Ben. | 💱 🕂 🗱 Inner 💲 Outer 🗱 | Ful 🛛   | ]      |          |      |         |
| Tabelle DD   | 03L - Tabellenfel | der      |         |          |          |                       |         |        |          |      |         |
| TABNAME      | FIELDNAME         | AS4L0CAL | AS4VERS | POSITION | KEYFLAG  | ROLLNAME              | INTTYPE | INTLEN | DATATYPE | LENG | Domname |
| MARA         | . TNCLU-AP        | Δ        |         | 161      |          |                       |         |        |          |      |         |
| MARA         | .INCLU-AP         | A        |         | 165      |          |                       |         |        |          |      |         |
| MARA         | .INCLU-AP         | Α        |         | 167      |          |                       |         |        |          |      |         |
| MARA         | .INCLU-AP         | А        |         | 170      |          |                       |         |        |          |      |         |
| MARA         | .INCLU AP         | А        |         | 173      |          |                       |         |        |          |      |         |
| MARA MARA    | .INCLU-AP         | Α        |         | 176      |          |                       |         |        |          |      |         |
| MARA MARA    | .INCLU-AP         | А        |         | 192      |          |                       |         |        |          |      |         |
| MARA         | . TNCLU-AP        | Α        |         | 196      |          |                       |         |        |          |      |         |

Wie zu erkennen ist, enthält DD03L auch einen Satz für jeden INCLUDE bzw. APPEND. Unser Ziel ist es, die DD03L-Einträge ohne INCLUDEs und APPENDs aufzulisten.

Zunächst blenden wir alle Zeilen aus, deren Feldname mit einem Punkt beginnt:

| SE16XXL - Tabelle DDCL - 479 Einträge selektiert         Image: Selection of the selection of the selection                                       | _  |                                                                                                   |                  |    |  |     |  |                     |          |    |      |    |                     |
|----------------------------------------------------------------------------------------------------|----|---------------------------------------------------------------------------------------------------|------------------|----|--|-----|--|---------------------|----------|----|------|----|---------------------|
| Image: Second second second |    | SE16XXL - Tabelle DD06L - 479 Einträge selektiert                                                 |                  |    |  |     |  |                     |          |    |      |    |                     |
| Tabellenfelder         Tabellenfelder         Tabelle DD03L - Tabellenfelder         TABNAME       FIELDNAME       AS4LOCAL       AS4VERS       POSITION       KEYFLAG       ROLLNAME       INTTYPE       INTLEN       DATATYPE       LENG       DOMNAME         MARA       /BEV1/LULDEGRP       A       164       /BEV1/LULEGRP       C       6       CHAR       3       /BEV1/LULEGRP         MARA       /BEV1/LULEINH       A       166       /BEV1/LULEINH       N       16       NUMC       8       /BEV1/LULEINH         MARA       /BEV1/LUSTRUCCAT       A       166       /BEV1/NESTRUC_CAT       C       2       CHAR       1       /BEV1/NESTRUC_CAT         MARA       /DSD/SL_TOLTYP       A       169       /DSD/SL_TOLTYP_ID       C       8       CHAR       4       /DSD/SL_TOLTYP_ID         MARA       /DSD/SV_CNT_GRP       A       172       /DSD/SV_CONT_GROUP       C       20       CHAR       10       /DSD/SV_CONT_GROUP         MARA       /DSD/SV_CRUM_GRP       A       10       /DSD/SV_CONT_GROUP       C       20       CHAR       10       /DSD/SV_CONT_GROUP                                                                                                    |    | 1] 문 문 음 명 🗵 田 팬 팬 🖡 🕨 👪 🗵 🗵 Ben. 🛱 % 🛃 幹 Inner 🏶 Outer 🏶 Full 🔞                                  |                  |    |  |     |  |                     |          |    |      |    |                     |
| TABNAME         FIELDNAME         AS4LOCAL         AS4VERS         POSITION         KEYFLAG         ROLLNAME         INTTYPE         INTLEN         DATATYPE         LENG         DOMNAME           IMARA         /BEV1/LULDEGRP         A         164         /BEV1/LULDEGRP         C         6         CHAR         3         /BEV1/LULDEGRP           MARA         /BEV1/LULEINH         A         163         /BEV1/LULEINH         N         16         NUMC         8         /BEV1/LULEINH           MARA         /BEV1/LULEINH         A         166         /BEV1/LULEINH         N         16         NUMC         8         /BEV1/LULEINH           MARA         /DSD/SL_TOLTYP         A         166         /BEV1/LUSEINH         N         16         NUMC         8         /BEV1/LULEINH           MARA         /DSD/SL_TOLTYP         A         169         /DSD/SL_TOLTYP_ID         C         8         CHAR         4         /DSD/SL_TOLTYP_ID           MARA         /DSD/SV_CINT_GRPU         A         172         /DSD/SV_COUNT_GROUP         C         20         CHAR         10         /DSD/SV_COUNT_GROUP           MARA         /DSD/SU_CREDUN         A         172         /DSD/SU_CREDUN         C         20 </td <td>Ta</td> <td colspan="12">Fabelle DD03L - Tabellenfelder</td>                                                                                                    | Ta | Fabelle DD03L - Tabellenfelder                                                                    |                  |    |  |     |  |                     |          |    |      |    |                     |
| Imara       /BEV1/LULDEGRP       A       164       /BEV1/LULDEGRP       C       6       CHAR       3       /BEV1/LULDEGRP         Imara       /BEV1/LULEINH       A       163       /BEV1/LULEINH       N       16       NUMC       8       /BEV1/LULEINH         Imara       /BEV1/NESTRUC_CAT       A       166       /BEV1/NESTRUC_CAT       C       2       CHAR       1       /BEV1/NESTRUC_CAT         Imara       /DSD/SL_TOLTYP       A       169       /DSD/SL_TOLTYP_ID       C       8       CHAR       4       /DSD/SL_TOLTYP_ID         Imara       /DSD/SV_CONT_GRP       A       172       /DSD/SV_CONT_GROUP       C       20       CHAR       10       /DSD/SV_CONT_GROUP         Imara       /DSD/SV_CONT_GRP       A       172       /DSD/SV_CONT_GROUP       C       20       CHAR       10       /DSD/SV_CONT_GROUP                                                                                                    |    | TABNAME FIELDNAME AS4LOCAL AS4VERS POSITION KEYFLAG ROLLNAME INTTYPE INTLEN DATATYPE LENG DOMNAME |                  |    |  |     |  |                     |          |    |      |    |                     |
| LimARA       /BEV1/LULDEGRP       A       164       /BEV1/LULDEGRP       C       6 (CHAR       3 /BEV1/LULDEGRP         MARA       /BEV1/LULEINH       A       163       /BEV1/LULEINH       N       16 NUMC       8 /BEV1/LULEINH         MARA       /BEV1/LULEINH       A       166       /BEV1/LULEINH       N       16 NUMC       8 /BEV1/LULEINH         MARA       /BEV1/NESTRUC_CAT       C       2 CHAR       1 /BEV1/NESTRUC_CAT         MARA       /DSD/SL_TOLTYP       A       169       /DSD/SL_TOLTYP_ID       C       8 CHAR       4 /DSD/SL_TOLTYP_ID         MARA       /DSD/SV_CNT_GRP       A       172       /DSD/SV_CONT_GROUP       C       20 CHAR       10 /DSD/SV_CONT_GROUP                                                                                                    |    |                                                                                                   |                  |    |  |     |  |                     |          |    |      |    |                     |
| MARA       /BEV1/LULEINH       A       163       /BEV1/LULEINH       N       16       NUMC       8       /BEV1/LULEINH         MARA       /BEV1/NESTRUCCAT       A       166       /BEV1/NESTRUC_CAT       C       2       CHAR       1       /BEV1/NESTRUC_CAT         MARA       /DSD/SL_TOLTYP       A       169       /DSD/SL_TOLTYP_ID       C       8       CHAR       4       /DSD/SL_TOLTYP_ID         MARA       /DSD/SV_CNT_GRP       A       172       /DSD/SV_COUNT_GROUP       C       20       CHAR       10       /DSD/SV_COUNT_GROUP         MARA       /DSD/SC_RRUP       A       172       /DSD/SV_COUNT_GROUP       C       20       CHAR       10       /DSD/SV_COUNT_GROUP                                                                                                    | I. | MARA                                                                                              | /BEV1/LULDEGRP   | Α  |  | 164 |  | /BEV1/LULDEGRP      | C        | 6  | CHAR | 3  | /BEV1/LULDEGRP      |
| MARA       /BEV1/NESTRUC_CAT       A       166       /BEV1/NESTRUC_CAT       C       2       CHAR       1       /BEV1/NESTRUC_CAT         MARA       /DSD/SL_TOLTYP       A       169       /DSD/SL_TOLTYP_ID       C       8       CHAR       4       /DSD/SL_TOLTYP_ID         MARA       /DSD/SV_CNT_GRP       A       172       /DSD/SV_COUNT_GROUP       C       20       CHAR       10       /DSD/SV_COUNT_GROUP         MARA       /DSD/SV_CNT_GRP       A       172       /DSD/SV_COUNT_GROUP       C       20       CHAR       10       /DSD/SV_COUNT_GROUP                                                                                                    |    | MARA                                                                                              | /BEV1/LULEINH    | Α  |  | 163 |  | /BEV1/LULEINH       | N        | 16 | NUMC | 8  | /BEV1/LULEINH       |
| ■ MARA     /DSD/SL_TOLTYP_ID     C     8     CHAR     4     /DSD/SL_TOLTYP_ID       ■ MARA     /DSD/SL_TOLTYP_ID     C     8     CHAR     4     /DSD/SL_TOLTYP_ID       ■ MARA     /DSD/SL_TOLTYP_ID     C     20     CHAR     10     /DSD/SL_TOLTYP_ID       ■ MARA     /DSD/SL_TOLTYP_ID     C     20     CHAR     10     /DSD/SL_TOLTYP_ID       ■ MARA     /DSD/SL_TOLTYP_ID     C     20     CHAR     10     /DSD/SL_TOLTYP_ID                                                                                                    |    | MARA                                                                                              | /BEV1/NESTRUCCAT | A  |  | 166 |  | /BEV1/NESTRUC CAT   | С        | 2  | CHAR | 1  | /BEV1/NESTRUC CAT   |
| MARA /DSD/SV_CNT_GRP A 172 /DSD/SV_COUNT_GROUP C 20 CHAR 10 /DSD/SV_COUNT_GROUP                                                                                                    |    | MARA                                                                                              | /DSD/SL_TOLTYP   | A  |  | 169 |  | /DSD/SL TOLTYP ID   | С        | 8  | CHAR | 4  | /DSD/SL TOLTYP ID   |
|                                                                                                    |    | MARA                                                                                              | /DSD/SV_CNT_GRP  | A  |  | 172 |  | /DSD/SV_COUNT_GROUP | с        | 20 | CHAR | 10 | /DSD/SV_COUNT_GROUP |
|                                                                                                    |    | MARA                                                                                              | /DSD/VC_GROUP    | Δ  |  | 175 |  | /DSD/VC_GROUP       | c        | 12 | CHAR | 6  | /DSD/VC_GROUP       |
|                                                                                                    |    | MARA                                                                                              | ALCO / P DOT THD | Δ. |  | 190 |  | ALCO M POTTOM THD   | <u> </u> | 2  | CUAD | 1  | ALCO M VETELD       |
|                                                                                                    |    |                                                                                                   |                  |    |  |     |  |                     |          |    |      |    |                     |

Si Sätze passend zu den Filterkriterien wurden ausgeblendet

Das Ergebnis sortieren wir nach TABNAME und POSITION um:

| 5   | SE16XXL - Tabelle DD03L - 479 Einträge selektiert |           |          |         |          |          |                       |         |        |          |      |         |
|-----|---------------------------------------------------|-----------|----------|---------|----------|----------|-----------------------|---------|--------|----------|------|---------|
| G   |                                                   |           |          |         | I 🔠 🛛    | 🛛 🖗 Ben. | 🐼 🕺 🛃 🕸 Inner 🏶 Outer | \$ Full |        |          |      |         |
| Tab | Tabelle DD03L - Tabellenfelder                    |           |          |         |          |          |                       |         |        |          |      |         |
|     | TABNAME                                           | FIELDNAME | AS4LOCAL | AS4VERS | POSITION | KEYFLAG  | ROLLNAME              | INTTYPE | INTLEN | DATATYPE | LENG | DOMNAME |
|     | MARA                                              | MANDT     | A        |         | 1        | x        | MANDT                 | с       | 6      | CLNT     | 3    | MANDT   |
|     | MARA                                              | MATNR     | A        |         | 2        | Х        | MATNR                 | C       | 36     | CHAR     | 18   | MATNR   |
|     | MARA                                              | ERSDA     | A        |         | 4        |          | ERSDA                 | D       | 16     | DATS     | 8    | DATUM   |
|     | MARA                                              | ERNAM     | A        |         | 5        |          | ERNAM                 | C       | 24     | CHAR     | 12   | USNAM   |
|     | MARA                                              | LAEDA     | A        |         | 6        |          | LAEDA                 | D       | 16     | DATS     | 8    | DATUM   |
|     | MARA                                              | AENAM     | A        |         | 7        |          | AENAM                 | C       | 24     | CHAR     | 12   | USNAM   |
|     | MARA                                              | VPSTA     | Α        |         | 8        |          | VPSTA                 | C       | 30     | CHAR     | 15   | PSTAT   |
|     | MARA                                              | PSTAT     | A        |         | 9        |          | PSTAT D               | С       | 30     | CHAR     | 15   | PSTAT   |
|     | MARA                                              | LVORM     | Α        |         | 10       |          | LVOMA                 | C       | 2      | CHAR     | 1    | XFELD   |
|     | MARA                                              | MTART     | ٨        |         | 11       | -        | MTART                 | C       | 8      | CHAR     | 1    | MTART   |

Zwischen Position 2 und 4 ist eine Lücke – da befand sich ein INCLUDE-Satz.

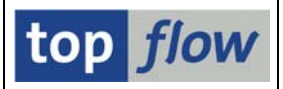

Wir können nun die partielle laufende Nummer einfügen mithilfe der Funktion

## *Extras* $\rightarrow$ *Eine Spalte einfügen* $\rightarrow$ *mit laufender Nummer*

Das erste Dialog-Fenster kommt auf:

| 🖻 Bitte Feldnar | men für | die laufende Nummer | eingeben |  |
|-----------------|---------|---------------------|----------|--|
| Feldname        | :       | SEQNR               |          |  |
|                 |         |                     |          |  |
| 🖌 🔁 🗙           |         |                     |          |  |

Dann das zweite mit den Comparing-Feldern:

| G        | ż Bitte die Comparing-Felder auswählen 🛛 🛛 🖉 |          |       |    |      |      |      |                                    |
|----------|----------------------------------------------|----------|-------|----|------|------|------|------------------------------------|
|          |                                              |          |       |    |      |      |      |                                    |
|          | Sel.                                         | Feld     | Teil. | Sc | Sort | Тур  | Län. | Beschreibung                       |
|          | ~                                            | TABNAME  |       | 1  |      | CHAR | 30   | Tabellenname                       |
|          | •                                            | POSITION |       | 1  | -    | NUMC | 4    | Position des Feldes in der Tabelle |
|          |                                              |          |       |    |      |      |      |                                    |
| <b>v</b> |                                              |          |       |    |      |      |      |                                    |

Nachdem wir eine partielle Nummer möchten, halten wir TABNAME als Kriterium:

| ¢ | Pitte die Comparing-Felder auswählen |             |       |          |      |      |      |                                    |  |
|---|--------------------------------------|-------------|-------|----------|------|------|------|------------------------------------|--|
|   |                                      |             |       |          |      |      |      |                                    |  |
|   | Sel.                                 | Feld        | Teil. | Sc       | Sort | Тур  | Län. | Beschreibung                       |  |
|   |                                      | TABNAME     |       | 4        |      | CHAR | 30   | Tabellenname                       |  |
|   |                                      | POSITION    |       | <b>V</b> | -    | NUMC | 4    | Position des Feldes in der Tabelle |  |
|   |                                      |             |       |          |      |      |      |                                    |  |
| ſ |                                      |             |       |          |      |      |      |                                    |  |
| 2 |                                      | B B   🛛   🗶 |       |          |      |      |      |                                    |  |

Das Resultat weist die partielle laufende Nummer auf der rechten Seite auf:

| SE16XX     | SE16XXL - Tabelle DD03L - 479 Einträge selektiert                    |          |         |          |         |          |  |         |        |          |      |         |     |         |
|------------|----------------------------------------------------------------------|----------|---------|----------|---------|----------|--|---------|--------|----------|------|---------|-----|---------|
|            | 3 副 品 母 Z Ⅲ 冊 冊 Ⅰ × ▶ ▶ 品 写 写 Ben. 译 % 册 \$ Inner \$ Outer \$ Full 2 |          |         |          |         |          |  |         |        |          |      |         |     |         |
| Tabelle DD | Fabelle DD03L - Tabellenfelder                                       |          |         |          |         |          |  |         |        |          |      |         |     |         |
| TABNAME    | FIELDNAME                                                            | AS4LOCAL | AS4VERS | POSITION | KEYFLAG | ROLLNAME |  | INTTYPE | INTLEN | DATATYPE | LENG | DOMNAME | - ( | V~SEQNR |
| MARA       | MANDT                                                                | A        |         | 1        | x       | MANDT    |  | с       | 6      | CLNT     | 3    | MANDT   |     | 1       |
| MARA       | MATNR                                                                | Α        |         | 2        | X       | MATNR    |  | C       | 36     | CHAR     | 18   | MATNR   |     | 2       |
| MARA       | ERSDA                                                                | А        | 5       | 4        |         | ERSDA    |  | D       | 16     | DATS     | 8    | DATUM   |     | 3       |
| MARA       | ERNAM                                                                | Α        |         | 5        |         | ERNAM    |  | C       | 24     | CHAR     | 12   | USNAM   |     | 4       |
| MARA       | LAEDA                                                                | Α        |         | 6        |         | LAEDA    |  | D       | 16     | DATS     | 8    | DATUM   |     | 5       |
| MARA       | AENAM                                                                | A        | []      | 7        |         | AENAM    |  | C       | 24     | CHAR     | 12   | USNAM   |     | 6       |
| MARA       | VPSTA                                                                | A        | 1       | 8        |         | VPSTA    |  | C       | 30     | CHAR     | 15   | PSTAT   |     | 7       |
| MARA       | DCTAT                                                                | ٨        |         | a        |         | DCTAT D  |  | C       | 30     | CHAR     | 15   | DCTAT   |     |         |

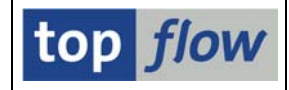

Mit Hilfe von 🔳 ordnen wir die Ausgabe-Felder neu an:

| SE16X      | SE16XXL - Tabelle DD03L - 479 Einträge selektiert             |           |         |          |         |        |          |      |         |
|------------|---------------------------------------------------------------|-----------|---------|----------|---------|--------|----------|------|---------|
|            | 🛐 昆 🖴 🗑 🜌 🎟 🖷 🔣 🖌 🔸 🕨 🛗 🍞 Ben. 🖓 🎉 🛃 幹 Inner 幹 Outer 幹 Full 🔞 |           |         |          |         |        |          |      |         |
| Tabelle DD | Tabelle DD03J - Fabellenfelder                                |           |         |          |         |        |          |      |         |
| TABNAM     | V~SEQNR                                                       | FIELDNAME | KEYFLAG | ROLLNAME | INTTYPE | INTLEN | DATATYPE | LENG | DOMNAME |
|            | 1                                                             | MANDT     | x       | MANDT    | с       | 6      | CLNT     | 3    | MANDT   |
| MARA       | 2                                                             | MATNR     | Х       | MATNR    | С       | 36     | CHAR     | 18   | MATNR   |
| MARA       | 3                                                             | ERSDA     |         | ERSDA    | D       | 16     | DATS     | 8    | DATUM   |
| MARA MARA  | 4                                                             | ERNAM     |         | ERNAM    | C       | 24     | CHAR     | 12   | USNAM   |
| MARA       | 5                                                             | LAEDA     |         | LAEDA    | D       | 16     | DATS     | 8    | DATUM   |
| MARA       | 6                                                             | AENAM     |         | AENAM    | C       | 24     | CHAR     | 12   | USNAM   |
| MARA       | 7                                                             | VPSTA     |         | VPSTA    | C       | 30     | CHAR     | 15   | PSTAT   |
| MARA       | 8                                                             | PSTAT     |         | PSTAT_D  | C       | 30     | CHAR     | 15   | PSTAT   |
| MARA       | 9                                                             | LVORM     |         | L VOMA   | C       | 2      | CHAR     | 1    | YEELD   |

Beim Wechsel des Tabellenamens (TABNAME) sollte die laufende Nummer erneut mit 1 anfangen. Zur Kontrolle blättern wir die Liste nach vorne:

| SE16XX      | SE16XXL - Tabelle DD03L - 479 Einträge selektiert             |                            |         |                                      |         |         |              |         |                                  |
|-------------|---------------------------------------------------------------|----------------------------|---------|--------------------------------------|---------|---------|--------------|---------|----------------------------------|
|             | 🛐 昆 🖴 🗑 🔽 🎟 🖷 🔣 🖌 🕨 賭 🍞 🖗 Ben. 🖓 % 🛃 幹 Inner 幹 Outer 🏇 Full 🔞 |                            |         |                                      |         |         |              |         |                                  |
| Tabelle DD0 | Tabelle DD03L - Tabellenfelder                                |                            |         |                                      |         |         |              |         |                                  |
| TABNAME     | V~SEQNR                                                       | FIELDNAME                  | KEYFLAG | ROLLNAME                             | INTTYPE | INTLEN  | DATATYPE     | LENG    | DOMNAME                          |
| MARA        | 205                                                           | FIBER_PART4                |         | WRF_FIBER_PART_4                     | N       | 6       | NUMC         | 3       | WRF_FIBER_PART                   |
| MARA MARA   | 206<br>207                                                    | EIBER_CODE5<br>FIRER PART5 |         | WRF_FIBER_CODE_5<br>WRF FIBER PART 5 | C<br>N  | 6       | CHAR<br>NUMC | 3       | WRF_FIBER_CODE<br>WRF FIBER PART |
|             | 208                                                           | FASHGRD                    | v       | FASHGRD                              | С       | 8       | CHAR         | 4       | FASHGRD                          |
|             | 2                                                             | MATNR                      | X<br>X  | MATNR                                | C       | 36      | CHAR         | 18      | MATNR                            |
| MARC MARC   | 3<br>4                                                        | WERKS<br>PSTAT             | X       | WERKS_D<br>PSTAT_D                   | C<br>C  | 8<br>30 | CHAR<br>CHAR | 4<br>15 | WERKS<br>PSTAT                   |

In der Tat erfüllt das Resultat unsere Erwartungen. Wenn wir nun Sätze von MARA selektieren, und dann die Auswahl-Funktion für die Ausgabe-Felder aufrufen werden wir feststellen, dass die Anzahl Felder mit obigem Ergebnis übereinstimmt:

| AESZN<br>BLATT<br>BLANZ<br>FERTH<br>FORMT<br>GROES<br>Verfügbare Felder: 208 | AnderNr. Dokument<br>Blattnummer<br>Blattanzahl<br>Fert./Prüfhinweis<br>DIN-Format<br>Größe/Abmessung |  |  |  |  |  |
|------------------------------------------------------------------------------|----------------------------------------------------------------------------------------------------|--|--|--|--|--|
|                                                                              |                                                                                                    |  |  |  |  |  |
|                                                                              |                                                                                                    |  |  |  |  |  |

Diese zwei Beispiele dürften ausreichen, um eine Vorstellung der Funktionalität zu vermitteln.